Support de formation

# **Microsoft Office Word 2013**

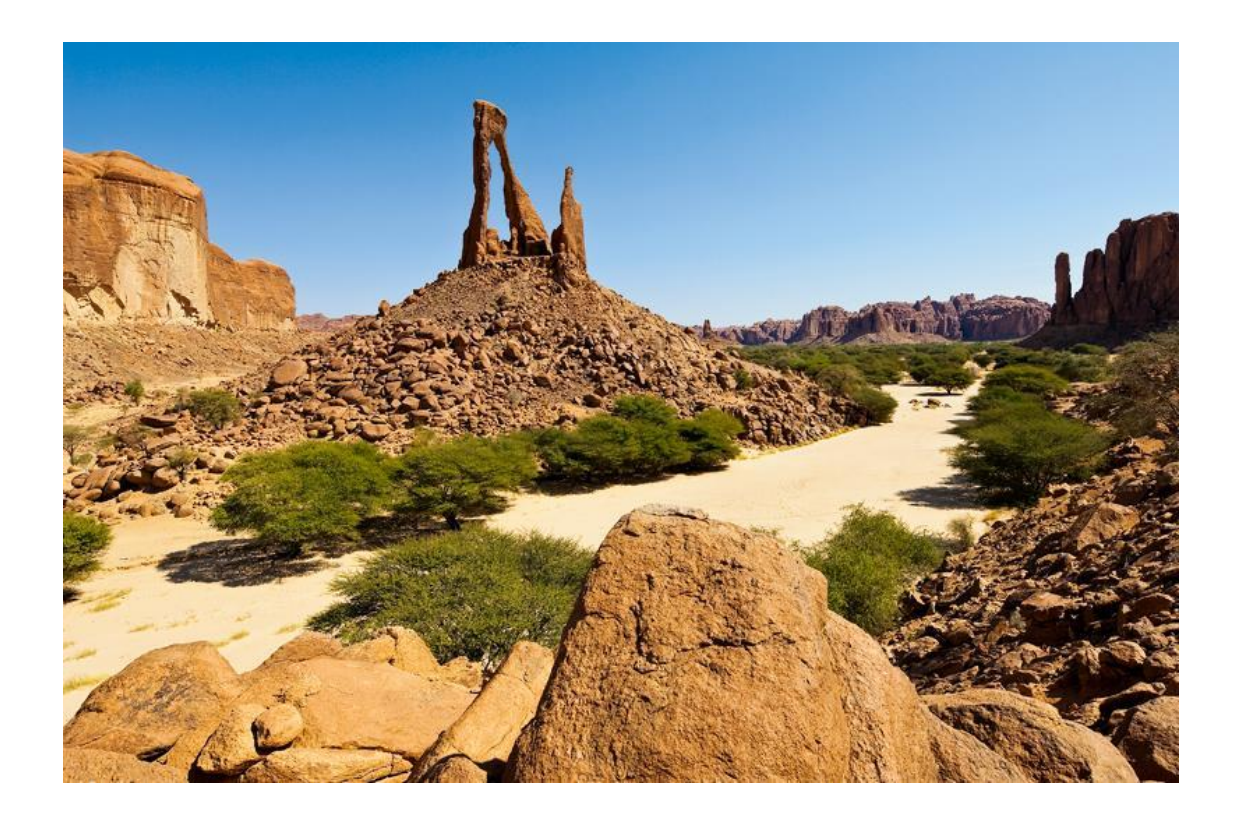

Site web: <u>www.webtchad.com</u> Blog perso : <u>moustapha.webtchad.com</u> Mail: moustapha@webtchad.com

# Sommaire

| Intro | duction                                                    | . 1 |
|-------|------------------------------------------------------------|-----|
| I. N  | Notions de base                                            | .3  |
| a.    | Personnalisation de Word                                   | . 3 |
| b.    | Afficher et cacher le ruban                                | . 5 |
| c.    | Personnaliser et déplacer la barre d'outils d'accès rapide | . 5 |
| d.    | Créer un nouveau document;                                 | .6  |
| e.    | Faire apparaître ou disparaître les marques spéciales      | .6  |
| f.    | Enregistrer et ré-enregistrer un document                  | .6  |
| g.    | fermer un document sans quitter le traitement de textes ;  | .6  |
| h.    | Impression et aperçu avant impression                      | .6  |
| i.    | Annuler et/ou répéter des actions                          | .7  |
| j.    | Etat du document                                           | .7  |
| II. C | Onglets Accueil                                            | .7  |
| a.    | Copie de mise en forme                                     | .7  |
| b.    | Interligne                                                 | .7  |
| c.    | Indentation de texte                                       | . 8 |
| d.    | Caractère non imprimable                                   | . 8 |
| e.    | Couleur de fond de texte                                   | . 8 |
| a.    | Bordure des textes et des pages                            | . 8 |
| III.  | Onglets Insertion                                          | .9  |
| b.    | Insertion d'une page de garde                              | .9  |
| c.    | Insertion d'une page vierge                                | .9  |
| d.    | Insertion d'un saut de page                                | 10  |
| e.    | Insertion d'une image                                      | 10  |
| f.    | Insertion d'un tableau                                     | 11  |
| g.    | Insertion d'une forme géométrique                          | 12  |
| h.    | Numéro de page, pieds de page, entête de page              | 12  |
| i.    | Caractères spéciaux (∞, μ, θ, Σ, φ, α, β, Δ, \$)           | 12  |
| IV.   | Onglets mise en page                                       | 13  |
| a.    | Sections                                                   | 13  |
| b.    | Utilisation de plusieurs colonnes dans une page            | 13  |
| V.    | Onglet Affichage                                           | 13  |
| a.    | Règle et quadrillage de la page                            | 13  |
| b.    | Zoom arrière et avant d'un document Word ;                 | 14  |

| VI.   | Onglet Révision                        | 14 |
|-------|----------------------------------------|----|
| a.    | Commentaire sous Word                  |    |
| b.    | Suivi de modification                  |    |
| c.    | Note de bas de page et note de fin     |    |
| VII.  | Onglet Référence                       |    |
| а.    | Sommaire / table de matière            |    |
| b.    | Bibliographie                          |    |
| c.    | Insertion d'une citation               |    |
| VIII. | Notions avancées                       |    |
| a.    | Raccourcis Word                        |    |
| b.    | Sécurisation d'un document word        |    |
| c.    | Mots clés document Word                |    |
| d.    | Format des documents (PDF, docx, docs) |    |

# Introduction

Microsoft Office Word est un logiciel de traitement de texte intégré à la bureautique Microsoft Office. En effet, cette bureautique est propriétaire. Elle est éditée par le Géant Microsoft. Elle est payante et disponible en plusieurs versions. La toute dernière version est Office 2016.

Dans ce document, qui constitue un support de formation Word, nous découvrirons ce logiciel en détail. Pour une prise en main effective, ce document ne dispense en aucun cas, du suivi de la formation et de la présence dans la salle de formation assistée par un consultant.

#### Démarrer Word

Nous allons démarrer le logiciel de traitement de textes Word et examiner les différents éléments de l'écran principal.

• Cliquez sur le menu Démarrer

dans votre bureau.

- Choisissez la commande Tous les Programmes
- Cliquez sur l'indication : Word 2013
  Vous pouvez aussi faire un double clic sur l'icône si elle apparaît

Après quelques instants de chargement, l'écran principal du traitement de textes apparaît.

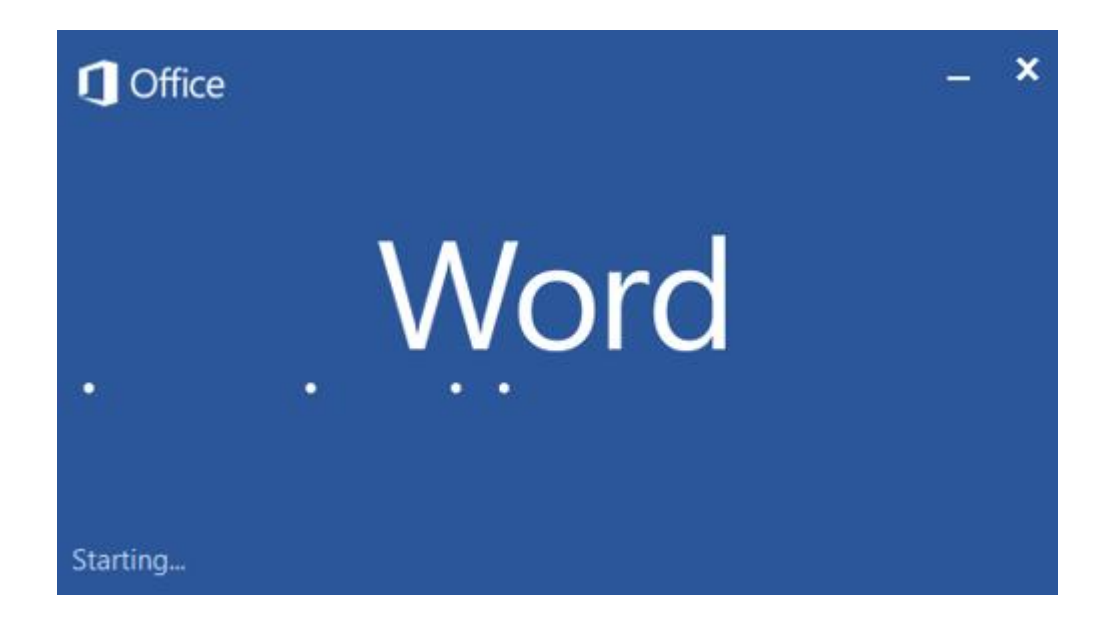

Sur l'illustration ci-dessous, nous allons indiquer les noms des éléments importants de l'écran principal. Examinez-la quelques instants.

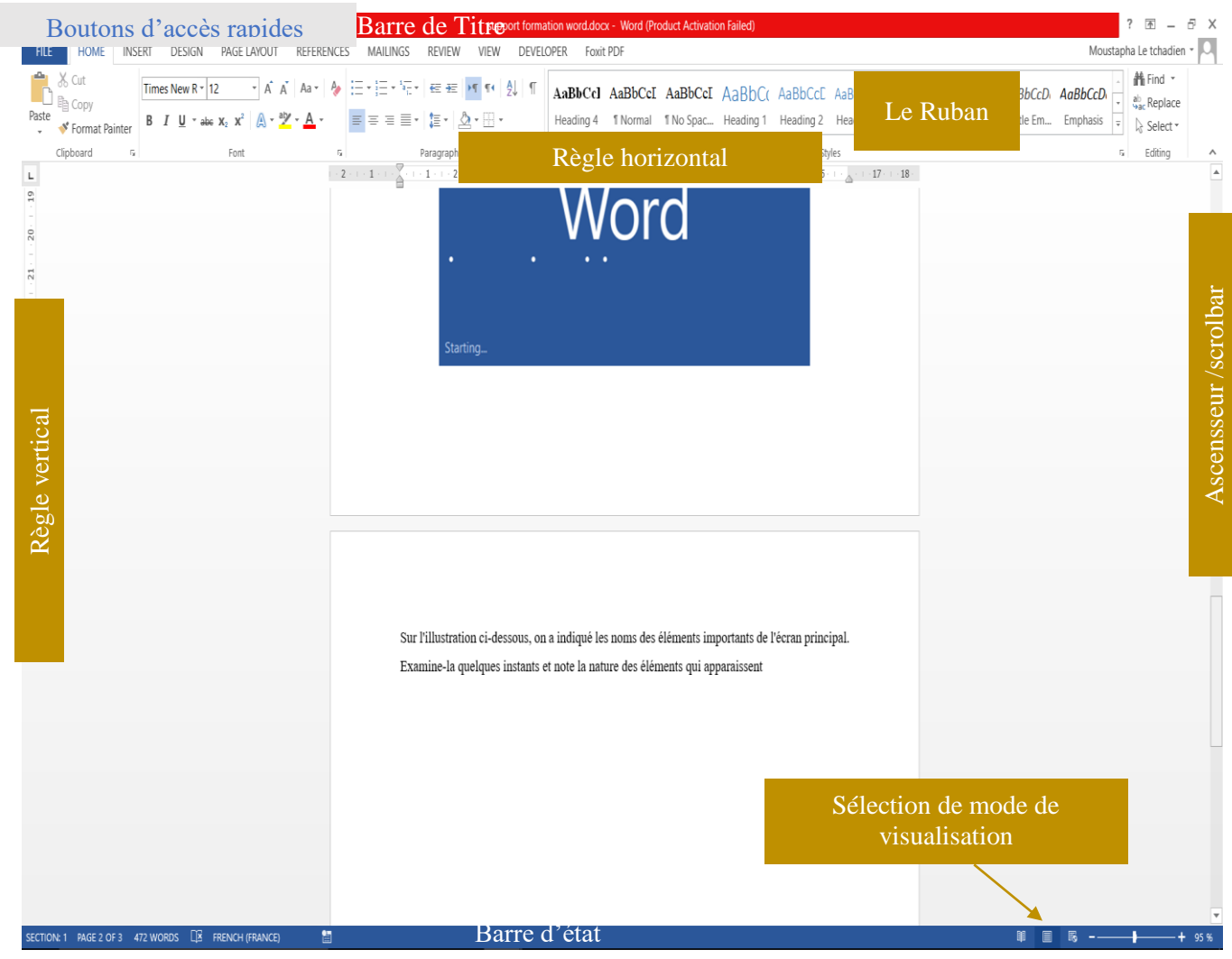

La barre de titre: indique le titre du document tel qu'il est enregistré sur le disque.

Le ruban : présente l'ensemble des menus disponibles.

*Les règles* (horizontale et verticale): elles localisent les marges, les taquets de tabulation (voir plus loin) et permettent de mesurer le document en cours.

*L'ascenseur et le translateur*: ils permettent de se déplacer verticalement et horizontalement dans le document en utilisant la souris.

*Le sélecteur de mode de visualisation*: il permet de sélectionner la façon de voir le document: mode "normal", mode "web", mode "page", mode "plan".

*La barre d'état* : elle fournit un certain nombre d'informations importantes au sujet du document en cours.

# I. Notions de base

### a. Personnalisation de Word

Il existe plusieurs méthodes pour personnaliser Word. Certaines méthodes nécessitent des connaissances avancées en génie logiciel notamment en développement dotnet. Il est aussi possible de pousser les capacités de Word en utilisant le Visual Basic For Application, qui est incorporé dans Office. Bien que l'usage professionnel de cette technique ne nécessite pas des connaissances poussé en génie logiciel, elle exige néanmoins des notions élémentaires en programmation.

Cependant, il est possible d'effectuer des personnalisations élémentaires du ruban à travers le menu Fichier.

Pour cela, il suffit de cliquer sur le menu fichier puis sur Option. La fenêtre suivante sera affichée.

| Word Options                                                                                  |    | ?  | ×    |
|-----------------------------------------------------------------------------------------------|----|----|------|
| General General options for working with Word.                                                |    |    |      |
| Display                                                                                       |    |    |      |
| Proofing User Interface options                                                               |    |    |      |
| Save Save Show Mini Toolbar on selection                                                      |    |    |      |
| Language Enable Live Preview                                                                  |    |    |      |
| Advanced Update document content while <u>dragging</u>                                        |    |    |      |
| Customize Ribbon ScreenTip style: Show feature descriptions in ScreenTips                     |    |    |      |
| Quick Access Toolbar Personalize your copy of Microsoft Office                                |    |    |      |
| Add-Ins User name: IbnouKhalidAdetic                                                          |    |    |      |
| Trust Center Initials: I                                                                      |    |    |      |
| Always use these values regardless of sign in to Office.                                      |    |    |      |
| Office <u>B</u> ackground: No Background ~                                                    |    |    |      |
| Office Iheme: White                                                                           |    |    |      |
| Start up options                                                                              |    |    |      |
| Choose the extensions you want Word to open by default: Default Programs                      |    |    |      |
| Tell me if Microsoft Word isn't the default program for viewing and editing documents.        |    |    |      |
| $\checkmark$ Qpen e-mail attachments and other uneditable files in reading view $^{\bigcirc}$ |    |    |      |
| $\checkmark$ Show the Start screen when this application starts                               |    |    |      |
|                                                                                               |    |    |      |
|                                                                                               |    |    |      |
|                                                                                               |    |    |      |
|                                                                                               |    |    |      |
|                                                                                               |    |    |      |
|                                                                                               | ОК | Ca | ncel |

Puis cliquer sur Personnalisation du Ruban.

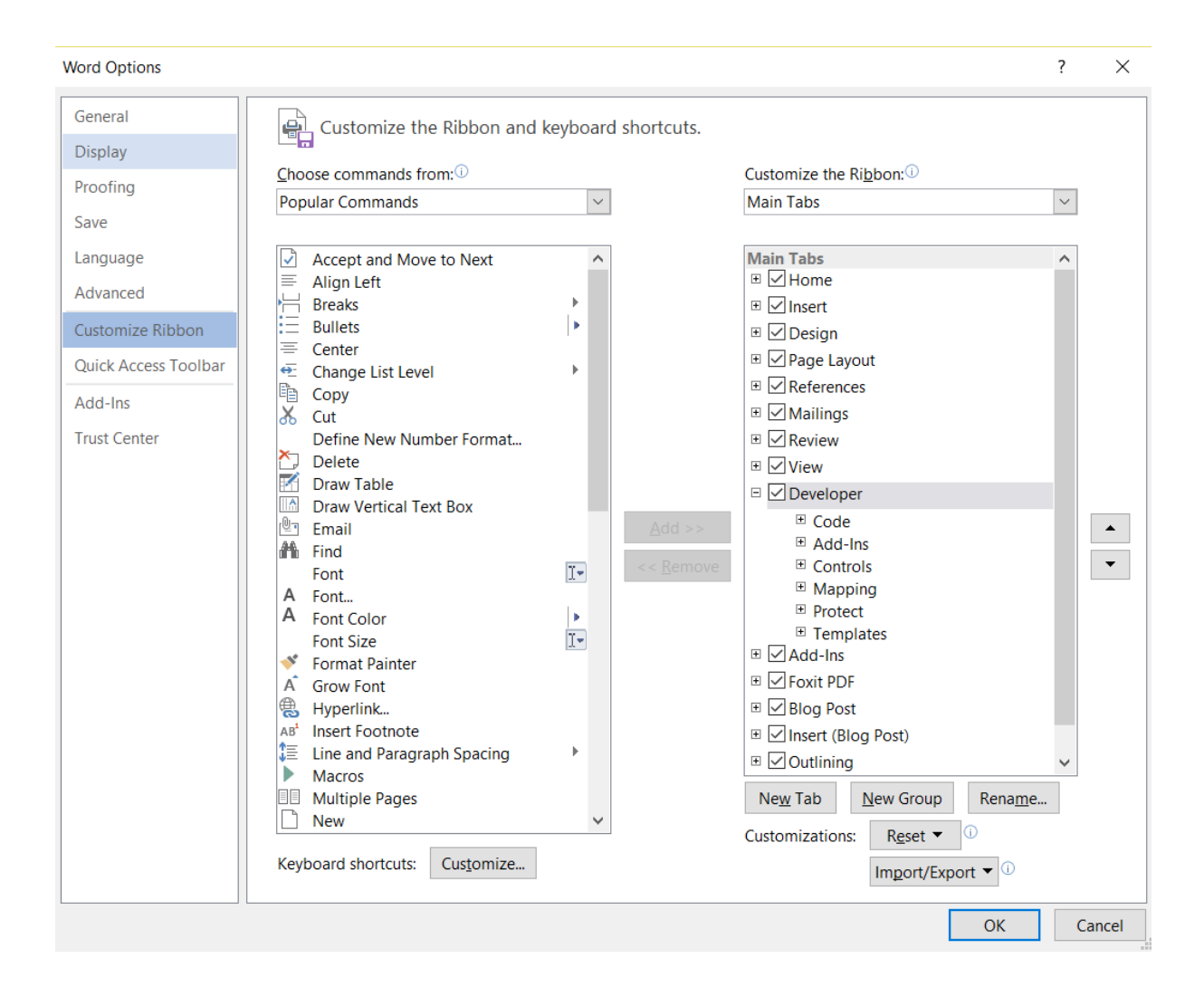

Dans la deuxième colonne, vous pouvez cocher les menus qui seront affichés dans le ruban.

### b. Afficher et cacher le ruban

Pour afficher/cacher le ruban, il suffit de faire un double clic sur le ruban.

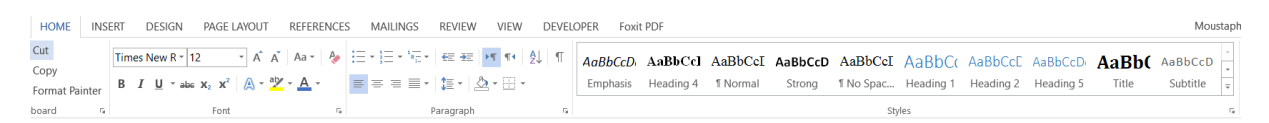

Le résultat sera le suivant :

HOME INSERT DESIGN PAGE LAYOUT REFERENCES MAILINGS REVIEW VIEW DEVELOPER Foxit PDF

# c. Personnaliser et déplacer la barre d'outils d'accès rapide

La barre d'outils d'accès rapide consiste à afficher un ensemble de boutons dont l'usage est très fréquent.

Pour personnaliser la barre d'outils d'accès rapide, il suffit d'utiliser la flèche, qui se trouve à droite de la liste des boutons d'accès rapide. Le même bouton permet de placer la barre d'outils d'accès rapide en haut ou en bas du ruban.

# 🗐 🖬 🦘 🝊 🖻 🖓 🕫 🛱

#### d. Créer un nouveau document;

Pour créer un nouveau document dans Word, il suffit de cliquer sur Fichier puis Nouveau.

Le raccourci permettant d'effectuer la même opération est CRTL+N.

#### e. Faire apparaître ou disparaître les marques spéciales

Pour faire apparaître/disparaître les marques spéciales il suffit de cliquer sur le bouton qui se trouve dans le ruban Accueil.

#### f. Enregistrer et ré-enregistrer un document

Pour enregistrer un document, il suffit de cliquer sur l'image de la disquette bleue 🖬 ou encore cliquer sur **Fichier** puis **Enregistrer**.

Le raccourci permettant d'effectuer la même opération est CTRL+S.

Pour réenregistrer un document, il suffit de cliquer sur Fichier puis, sur Enregistrer Sous.

Le raccourci permettant d'effectuer la même opération est la touche F12.

#### g. fermer un document sans quitter le traitement de textes ;

Pour fermer un document sans pour autant quitter Word, il suffit de cliquer sur **Fichier** puis sur **Fermer**.

Le raccourci permettant d'effectuer la même opération est CTRL+W.

#### h. Impression et aperçu avant impression

Il y a deux méthodes pour imprimer un document.

#### • Première méthode : Impression rapide

Pour effectuer une impression rapide, il suffit de cliquer le bouton d'accès rapide intitulé « Impression Rapide ».

#### • Deuxième méthode : impression avec aperçu avant impression.

Pour imprimer un document tout en effectuant un aperçu avant impression, il suffit de cliquer **Fichier**, Puis **Imprimer.** Il est aussi possible d'effectuer la même opération en cliquant sur le bouton Aperçu Avant Impression.

Le raccourci permettant d'effectuer la même opération est CTRL+P.

### i. Annuler et/ou répéter des actions

Pour annuler ou reproduire des actions, il suffit de cliquer sur les boutons :  $5 \cdot 0$ 

Les raccourcis permettant d'effectuer les mêmes opérations sont CTRL+Z et CTRL+Y.

#### j. Etat du document

Le numéro de la page en cours, numéro de section en cours et le nombre des mots sont affichés dans la barre d'état de Word qui se trouve en bas du document.

# II. Onglets Accueil

### a. Copie de mise en forme

Pour effectuer la copie de mise en forme, il suffit de sélectionner le texte contenant la mise en forme sollicitée puis cliqué sur le bouton \* Format Painter qui se trouve dans l'onglet Accueil à gauche puis sélectionner le texte à mettre en forme.

#### b. Interligne

Pour choisir la taille d'interligne, c'est-à-dire l'espace qui sépare une ligne d'une autre, rassuré vous que le texte pour lequel vous voulez appliquer l'interligne est sélectionné (raccourci pour sélectionner tout le texte CTRL+A), puis rendez-vous dans **Accueil** puis cliquez sur le bouton

1≡ -

. Une liste déroulante vous sera affichée. Sélectionner la taille d'interligne. (l'interligne recommandé est 1,5)

| \$≣ -        | ▲                             | Emp   |
|--------------|-------------------------------|-------|
|              | 1,0                           |       |
|              | 1,15                          |       |
| $\checkmark$ | 1,5                           |       |
|              | 2,0                           |       |
|              | 2,5                           |       |
|              | 3,0                           |       |
|              | Line Spacing Options          |       |
| ¥            | Add Space <u>B</u> efore Para | graph |
| •            | Add Space <u>A</u> fter Parag | raph  |

#### c. Indentation de texte

Pour indenter votre texte, utilisez les boutons ci-après qui se trouvent dans l'onglet Accueil.

€ →=

### d. Caractère non imprimable

Vous pouvez activé et désactivé les caractères non imprimables dans l'onglet Accueil en cliquant sur le bouton  $\mathbb{T}$  .

#### e. Couleur de fond de texte

Vous pouvez choisir une couleur de fond de texte dans l'onglet Accueil en cliquant sur le

```
bouton qui vous affiche une liste dér
```

qui vous affiche une liste déroulante des couleurs.

#### a. Bordure des textes et des pages

Pour appliquer des bordures de texte et de page, il suffit d'utiliser la flèche qui se trouve à droite

du bouton intitulé **Bordures** qui se trouve dans l'onglet **Accueil** puis cliquer sur **Bordures et Trames**. Dans la boite de dialogue qui s'affiche (voir image suivante), le premier onglet permet d'appliquer des bordures de texte. Et le deuxième onglet intitulé **Bordure de page** permet d'appliquer les bordures pour la page toute entière.

| Borders and Shadin           | g                                                  | ? ×                                                               |
|------------------------------|----------------------------------------------------|-------------------------------------------------------------------|
| <u>B</u> orders <u>P</u> age | Border <u>S</u> hading                             |                                                                   |
| Setting:                     | Style:                                             | Preview Click on diagram below or use buttons<br>to apply borders |
| Box                          |                                                    |                                                                   |
| Sh <u>a</u> dow              | ~                                                  |                                                                   |
| 3- <u>D</u>                  | <u>C</u> olor:<br>Automatic ~                      |                                                                   |
| Custom                       | <u>W</u> idth:<br><sup>1</sup> / <sub>2</sub> pt ~ | Apply to:                                                         |
|                              |                                                    | OK Cancel                                                         |

# III. Onglets Insertion

#### b. Insertion d'une page de garde

Pour insérer une page de garde, rendez-vous dans l'onglet Insertion puis cliquez sur le bouton

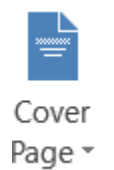

Page de garde

#### c. Insertion d'une page vierge

Pour insérer une page vierge, rendez-vous dans l'onglet Insertion puis cliquez sur le bouton

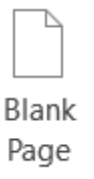

#### Saut de page

# d. Insertion d'un saut de page

Pour insérer un saut de page, rendez-vous dans l'onglet Insertion puis cliquez sur le bouton

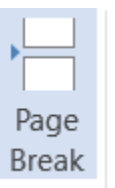

Saut de page

# e. Insertion d'une image

Pour insérer une image, rendez-vous dans l'onglet insertion puis cliquer sur le bouton Image

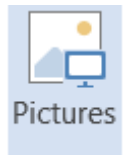

| Insert Picture                                       |                                                                                                    |                       |                  |                           |                                                                                                    | ×   |
|------------------------------------------------------|----------------------------------------------------------------------------------------------------|-----------------------|------------------|---------------------------|----------------------------------------------------------------------------------------------------|-----|
| $\leftarrow  ightarrow ~ \star > ~ \star$ 🔚 « Utilis | ateurs 👌 IbnouKhali                                                                                                    | dAdetic > Images      | ~ (              | C Rechercher d            | ans : Images                                                                                                    | ٩   |
| Organiser 👻 Nouveau do                               | ssier                                                                                                    |                       |                  |                           | •                                                                                                    | ?   |
| 📕 Films 🔷                                            |                                                                                                    | 1                     | _                |                           |                                                                                                    | 1   |
| 📙 Formation Abba                                     | Har Here                                                                                                    | weiter at             |                  |                           | and the second second se |     |
| New                                                  |                                                                                                    |                       |                  |                           |                                                                                                    |     |
| Microsoft Word                                       |                                                                                                    | 4.                    |                  |                           |                                                                                                    |     |
| 💱 Dropbox                                            | BANQUE                                                                                                    | Pellicule             | PhotoDirector    | Proviseur                 | slideshow                                                                                                    |     |
| ConeDrive                                            |                                                                                                    |                       |                  |                           |                                                                                                    |     |
| Se MoustaphaAdetic                                   | Same La Pa-                                                                                                    |                       |                  |                           |                                                                                                    |     |
| E Bureau                                             | Anni                                                                                                    | Organization          |                  | See the                   |                                                                                                    |     |
| Documents                                            | accueil19042016.j                                                                                                    | acteurs               | amb.JPG          | diagramme                 | diagramme de                                                                                                    |     |
| a Images                                             | pg                                                                                                    | internes.PNG          |                  | conceptuel de<br>flux.PNG | contexte.PNG                                                                                                    |     |
| 👌 Musique                                            |                                                                                                    |                       |                  |                           |                                                                                                    | 61  |
| 💺 Téléchargement:                                    |                                                                                                    |                       | - and the set    |                           | PDF                                                                                                    |     |
| E Vidéos                                             | *                                                                                                    | -                     |                  | Web Tchad                 | L                                                                                                    |     |
| Uindows (C:)                                         | and the second second sec | Margaret Contractions |                  | Votre partenaire web      |                                                                                                    |     |
| RECOVERY (D:)                                        | direction_cabinet                                                                                                    | entreprendre.jpg      | ISET_Nabeul_3.JP | logo.JPG                  | pdf-page.png                                                                                                    |     |
| 🥪 General (F:)                                       | _MPNTIC.PNG                                                                                                    |                       | G                |                           |                                                                                                    |     |
| 🥪 Professional (M:)                                  | 14.000                                                                                                    |                       | And the stars    |                           |                                                                                                    | r I |
| 🔮 Réseau                                             | 🥐 🌪 🍋                                                                                                    |                       | • 317            | Are and area              |                                                                                                    |     |
| ~                                                    | + IDG                                                                                                    | talko DNG             | talko2 DNIG      | talko3 DNIG               | talko10 DNG                                                                                                    | 1   |
| File name:                                           |                                                                                                    |                       |                  | ✓ All Pictures (          | (*.emf;*.wmf;*.jpg;*.j                                                                                                    | ~   |
|                                                      |                                                                                                    |                       | Tools            | ✓ Insert                  | I ← Cancel                                                                                                    |     |

Une boite de dialogue vous demandant de sélectionner l'image sera affichée.

Dans l'onglet qui s'affiche sélectionner l'image à insérer puis cliquer sur le bouton insérer.

# f. Insertion d'un tableau

Pour insérer un tableau, rendez-vous dans l'onglet insertion puis cliquer sur le bouton Tableau

Table

• . Une liste déroulante sera affichée. Il suffit alors de sélectionner le nombre de colonne et le nombre de ligne pour créer le tableau.

Dans ce qui suit, nous allons créer un tableau de 4 lignes et 2 colonnes.

| NSE              | T DESIGN PAGE LAYOUT REI          |
|------------------|-----------------------------------|
|                  | 1 📑 📑 🖓 📠                         |
| Tabl             | e Pictures Online Shapes SmartArt |
| *                | Pictures *                        |
| <mark>2x4</mark> | Table                             |
|                  |                                   |
|                  |                                   |
|                  |                                   |
|                  |                                   |
| Ц                |                                   |
|                  |                                   |
|                  |                                   |
|                  |                                   |
| $\square$        |                                   |
|                  | Insert Table                      |
| 1                | Draw Table                        |
| ì                | Convert Text to Table             |
| X                | Excel Spreadsheet                 |
|                  | Quick <u>T</u> ables              |
|                  |                                   |
|                  |                                   |

### g. Insertion d'une forme géométrique

 $\square$ 

Pour insérer une forme géométrique, rendez-vous dans l'onglet insertion puis cliquer sur le

bouton Forme géométrique . Une liste déroulante sera affichée. Sélectionner la forme que vous aimeriez dessiner, puis à l'aide de la souris, dessiné la forme dans votre document.

#### h. Numéro de page, pieds de page, entête de page

Pour insérer un numéro de page, pieds de page, entête de page, rendez-vous dans la rubrique

|                                                    |        |          | #        |
|----------------------------------------------------|--------|----------|----------|
|                                                    | Header | Footer   | Page     |
|                                                    | -      | *        | Number - |
| insertion puis cliquer sur l'option de votre choix | He     | ader & F | ooter    |
| insertion puis enquer sur roption de votre enoix.  |        |          |          |

i. Caractères spéciaux ( $\infty$ ,  $\mu$ ,  $\theta$ ,  $\Sigma$ ,  $\phi$ , a,  $\beta$ ,  $\Delta$ , \$)

Pour insérer un caractère spécial, il faut se rendre sur l'onglet Insertion, puis Symbole. Si le caractère que vous cherchez ne se trouve pas dans la liste affiché, cliquez sur Plus de Symbole.

# IV. Onglets mise en page

#### a. Sections

Pour active les numéros de section, faites un clic droit avec la souris dans la **barre d'état**, puis sélectionnez **Section**.

Pour ajouter une nouvelle section, placez la souris dans l'endroit à partir duquel vous voulez commencer la nouvelle section, puis rendez-vous dans l'onglet mise en page, puis cliquez sur **Sauts de page**, dans la liste déroulante, cliquez sur **page suivante**.

#### b. Utilisation de plusieurs colonnes dans une page

Pour utiliser plusieurs colonnes dans un document Word, cliquer sur Mise en Page, puis

| Со | lum | ns |
|----|-----|----|

cliquer sur le bouton Colonnes -

Dans la liste qui s'affiche, selectionner le nombre de colonne désirée.

|      | One                 |
|------|---------------------|
|      | Two                 |
|      | Three               |
|      | Left                |
|      | Right               |
| ≣≣ M | ore <u>C</u> olumns |

# V. Onglet Affichage

a. Règle et quadrillage de la page

### b. Zoom arrière et avant d'un document Word ;

Vous pouvez faire le zoom arrière et avant d'un document Word via la barre qui se trouve en

bas à droite de votre document Q dans l'onglet Affichage puis Zoom Zoom .

# VI. Onglet Révision

#### a. Commentaire sous Word

Le commentaire sous Word permet à un utilisateur de donner son opinion sur un mot ou un ensemble de mot.

Pour commenter un texte, il suffit de le sélectionner puis se rendre dans l'onglet révision, puis

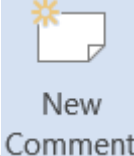

cliquer sur Nouveau Commentaire Comment

Une marge à droite sera automatiquement ajouter au document Word et une bulle contenant une zone de texte sera affichée vous permettant ainsi de saisir votre commentaire.

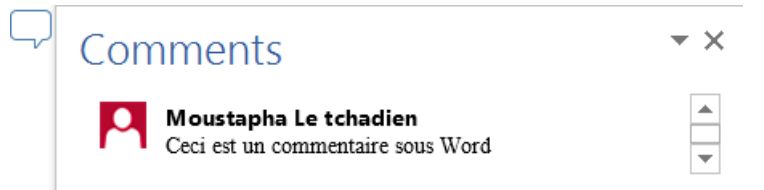

Pour supprimer un commentaire, il suffit d'y cliquer puis cliquer sur le bouton « Supprimer » qui se trouve dans la rubrique commentaire de l'onglet Révision.

Voici l'ensemble des boutons de la rubrique Commentaire dans l'onglet Révision de Word :

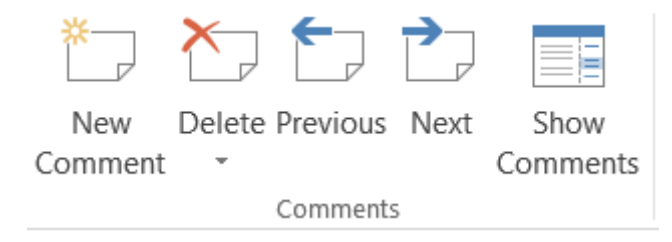

#### b. Suivi de modification

Le suivi de modification est une option de Word, qui une fois activé, permet de retracer toute modification de la documentation.

Pour activer le suivi de modification, rendez-vous dans l'onglet révision puis cliquer une fois

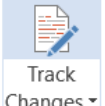

sur le bouton Suivi de Modification Changes . Une fois activé, si vous supprimer un mot, le mot

#### c. Note de bas de page et note de fin

sera barré et coloré en rouge, le nouveau texte sera aussi inserré en rouge. Ainsi, l'utilisateur peut valider ces modifications ou les réfusés en faisant un clic droite puis en cliquant sur Accepter les Modification ou Réjéter les Modification.

1. utilisation du clavier pour manipuler Word sans souris ;

Pour utiliser Word sans souris, il suffit tout d'abord de créer un document word et l'ouvrir. Ensuite, cliquer sur la touche Alt qui affichera une attribution des lettres à tous les onglets. Utiliser ensuite votre clavier puis manipuler Word sans la souris. Vous pouvez utiliser les touches de redirection pour vous déplacer en cas de besoin.

### VII. Onglet Référence

#### a. Sommaire / table de matière

Dans ce qui suit, nous considérons que sommaire et table de matière sont synonyme. Ceci bien que dans le sens littéraire ces deux mots se distingue l'un de l'autre. Toutefois, sous Word, la méthode de générer l'un est semblable à l'autre.

La réalisation d'un sommaire s'effectue en deux étapes.

La première consiste à préparer les éléments qui seront intégrer dans le sommaire. Ceci est effectué en hiérarchisant les titres du document par niveau (niveau 1 pour les grand titre, niveau 2 pour les sous-titre, niveau 3 pour les sous-sous-titre...). Pour cela, il suffit de de faire un clic droite avec la souris sur l'élément à ajouter dans le sommaire, puis sélectionner **paragraphe**. La boite de dialogue suivante s'affiche.

| Paragraph                                                                                     |                                                                                       |                                         | ? ×          |  |  |  |  |
|-----------------------------------------------------------------------------------------------|---------------------------------------------------------------------------------------|-----------------------------------------|--------------|--|--|--|--|
| Indents and Spa                                                                               | cing Line and Page Breaks                                                             | 5                                       |              |  |  |  |  |
| General                                                                                       |                                                                                       |                                         |              |  |  |  |  |
| Alignment:                                                                                    | Justify Low 🗸                                                                         |                                         |              |  |  |  |  |
| Outline level:                                                                                | Body Text 💙                                                                           | Collapsed by default                    |              |  |  |  |  |
| Direction:                                                                                    | ○ Right-to-le <u>f</u> t                                                              | Left-to-right                           |              |  |  |  |  |
| Indentation                                                                                   |                                                                                       |                                         |              |  |  |  |  |
| Befo <u>r</u> e text:                                                                         | 0,63 cm 🚔                                                                             | <u>S</u> pecial:                        | В <u>γ</u> : |  |  |  |  |
| After te <u>x</u> t:                                                                          | 0 cm 🚔                                                                                | Hanging                                 | ∨ 0,63 cm 🚖  |  |  |  |  |
| <u>M</u> irror ind                                                                            | lents                                                                                 |                                         |              |  |  |  |  |
|                                                                                               |                                                                                       |                                         |              |  |  |  |  |
| Spacing                                                                                       |                                                                                       |                                         |              |  |  |  |  |
| <u>B</u> efore:                                                                               | Auto                                                                                  | Li <u>n</u> e spacing:                  | <u>A</u> t:  |  |  |  |  |
| A <u>f</u> ter:                                                                               | Auto                                                                                  | 1,5 lines                               | ~ <b>^</b>   |  |  |  |  |
| Don't add                                                                                     | space between paragraphs o                                                            | of the same style                       |              |  |  |  |  |
|                                                                                               |                                                                                       |                                         |              |  |  |  |  |
|                                                                                               |                                                                                       |                                         |              |  |  |  |  |
| Preview                                                                                       |                                                                                       |                                         |              |  |  |  |  |
| Previous Par                                                                                  | ragraph Previous Paragraph Previous Paragrap                                          | h Previous Paragraph Previous Paragraph | Previous     |  |  |  |  |
| Paragraph Pr                                                                                  | Paragraph Previous Paragraph Previous Paragraph Previous Paragraph Previous Paragraph |                                         |              |  |  |  |  |
| Onglet Référence                                                                              |                                                                                       |                                         |              |  |  |  |  |
| Kallawing Dreamach Kallawing Dreamach Kallawing Dreamach Kallawing Dreamach Kallawing Provide |                                                                                       |                                         |              |  |  |  |  |
| FollowingP                                                                                    | aragraph Following Paragraph Following Para                                           | agraph Following Paragraph Following Pa | ragraph      |  |  |  |  |
| FOILOWINSP                                                                                    | 212512011 F0110W1112 P212512011 F0110W1112 P212                                       | EPADI POHOWINE PARASIADIL POHOWINE PA   | ISPIRUT.     |  |  |  |  |
| <u>T</u> abs                                                                                  | Set As <u>D</u> efault                                                                | ОК                                      | Cancel       |  |  |  |  |
|                                                                                               |                                                                                       |                                         |              |  |  |  |  |

Dans la rubrique niveau, sélectionner niveau 1 pour les titres, niveau 2 pour les sous-titres...

Une fois que tout le document a été hiérarchisé, il suffit se positionner dans l'endroit où la table de matière sera insérer (vous pouvez créer une page vierge à cet effet. Voir Rubrique Insertion=>Page vierge.) Puis de se rendre dans l'onglet Référence du ruban et de cliquer sur Table de Matière. Dans la liste déroulante, sélectionner un modèle, la table sera donc générée.

| w 🗐 🔚                                                           | 5- U                                                                                               | Q 🖓 •                       | <b>i</b>                  |                        |                                           |                       |    |
|-----------------------------------------------------------------|----------------------------------------------------------------------------------------------------|-----------------------------|---------------------------|------------------------|-------------------------------------------|-----------------------|----|
| FILE                                                            | HOME                                                                                               | INSERT                      | DESI                      | GN                     | PAGE LAYOU                                | T REFERE              | NC |
| Table of<br>Contents                                            | 🖹 Add Te<br>[] <mark>!</mark> Update                                                               | xt ▼<br>e Table<br>F        | AB <sup>1</sup><br>Insert | R Ins<br>AB Ne<br>B Sh | sert Endnote<br>ext Footnote<br>now Notes | Insert<br>Citation    |    |
| Built-In                                                        |                                                                                                    |                             |                           |                        |                                           |                       |    |
| Automat                                                         | ic Table 1                                                                                         |                             |                           |                        |                                           |                       |    |
| Contents<br>Heading 1<br>Heading<br>Headir                      | 2<br>1g 3                                                                                          |                             |                           |                        |                                           | 1                     |    |
| Automat                                                         | ic Table 2                                                                                         |                             |                           |                        |                                           |                       |    |
| Table of<br>Heading 1<br>Heading 2<br>Heading                   | Contents<br>2<br>                                                                                  |                             |                           |                        |                                           | 1                     |    |
| Manual T                                                        | able                                                                                               |                             |                           |                        |                                           |                       |    |
| Table of<br>Type chapt<br>Type chap<br>Type chapt<br>Type chapt | Contents<br>er title (level 1<br>oter title (level 2<br>hapter title (level 1<br>er title (level 1 | )<br>2)<br>21 3)<br>)<br>2) |                           |                        |                                           | 1<br>2<br>3<br>4<br>4 |    |
| Prédéfin                                                        | i                                                                                                  |                             |                           |                        |                                           |                       |    |
| Table aut                                                       | omatique 1                                                                                         | 1                           |                           |                        |                                           |                       |    |
| Sommain<br>Heading 1<br>Heading 2<br>Heading                    | re<br>2<br>19g 3                                                                                   |                             |                           |                        |                                           | 1<br>1                |    |
|                                                                 |                                                                                                    |                             |                           |                        |                                           |                       | •  |
|                                                                 | <b>T</b> 11 - 64                                                                                   |                             |                           |                        |                                           |                       |    |

### b. Bibliographie

Pour générer la bibliographie, il faut tout d'abord recenser les livres utilisés. Pour cliquer sur **Gérer les sources** de l'onglet **Référence**.

| Source Manager                                                      | ?    | ×      |
|---------------------------------------------------------------------|------|--------|
| Search: Sort by Author                                              |      | $\sim$ |
| Sou <u>r</u> ces available in: <u>B</u> rowse C <u>u</u> rrent List |      |        |
| Copy >                                                              |      | ^      |
| Edit                                                                |      | ~      |
| <ul> <li>cited source</li> <li>placeholder source</li> </ul>        |      |        |
| Preview (APA):                                                      |      |        |
|                                                                     |      | ^      |
|                                                                     |      | ~      |
|                                                                     | Clos | e      |

Dans la boite de dialogue qui s'affiche, cliquer sur Nouveau pour ajouter une source.

Une fois que toutes les sources sont ajoutées, il suffit se positionner dans l'endroit où la bibliographie sera insérer (vous pouvez créer une page vierge à cet effet. Voir Rubrique Insertion=>Page vierge.) cliquez sur **Bibliographie** dans l'onglet **Référence** et sélectionnez un modèle pour la bibliographie à partir de la liste déroulante.

| Manage Sources<br>Style: APA<br>Bibliography Cross-reference<br>Built-In                                                                                                    | Mark   |
|----------------------------------------------------------------------------------------------------|--------|
| Bibliography<br>Bibliography<br>Chen, J. (2003). Citations and References. New York: Contoso Press.<br>Haas, J. (2005). Creating a Formal Publication. Boston: Proseware, Inc.<br>Kramer, J. D. (2006). How to Write Bibliographies. Chicago: Adventure Works   | Press. |
| References<br>References<br>Chen, J. (2003). Citations and References. New York: Contoso Press.<br>Haas, J. (2005). Creating a Formal Publication. Boston: Proseware, Inc.<br>Kramer, J. D. (2006). How to Write Bibliographies. Chicago: Adventure Works       | Press. |
| Works Cited<br>Works Cited<br>Chen, J. (2003). Citations and References. New York: Contoso Press.<br>Haas, J. (2005). Creating a Formal Publication. Boston: Proseware, Inc.<br>Kramer, J. D. (2006). How to Write Bibliographies. Chicago: Adventure Works     | Press. |
| Prédéfini                                                                                                    |        |
| Bibliographie<br>Bibliographie<br>Chen, J. (2003). Citations and References. New York: Contoso Press.<br>Haas, J. (2005). Creating a Formal Publication. Boston: Proseware, Inc.<br>Kramer, J. D. (2006). How to Write Bibliographies. Chicago: Adventure Works | Press. |
| 201                                                                                                    |        |

### c. Insertion d'une citation

Pour insérer une citation, il suffit de se rendre à la fin de la citation et de cliquer sur **Insérer une citation** de l'onglet **Référence** puis sélectionnez la source de la citation à partir de la liste déroulante. Vous pouvez ajouter une nouvelle source en cliquant sur **nouvelle source** qui se trouve à la fin de la liste déroulante.

# VIII. Notions avancées

#### a. Raccourcis Word

Les principaux raccourcis Word sont :

- CTRL+S : Enregistrer un document
- F12 : Enregistrer sous
- CTRL+A : sélectionner tout le contenu du document
- CTRL+X : Couper le texte sélectionné
- CTRL+C : Copier le texte sélectionné
- CTRL+V : Coller le texte sélectionné
- CTRL+Z : Annuler la dernière action
- CTRL+Y : Rétablir la dernière annulation
- CTRL+B : mettre le texte sélectionné en gras
- CTRL+I : mettre le texte sélectionné en italique
- CTRL+U : Souligner le texte sélectionné
- CTRL+N : créer un nouveau document
- CTRL+O : ouvrir un document
- CTRL+P : imprimer un document
- CTRL+W : fermer un document
- CTRL+F : Rechercher dans le document Word ouvert

#### b. Sécurisation d'un document word

On peut enregistrer un document Word, avec deux types de mot de passes.

- Un mot de passe de lecture : permettant la consultation du document
- Un mot de passe de modification : donnant droite à la modification du document

Pour enregistrer un document avec un mot de passe, cliquer sur Fichier Puis enregistrer Sous.

Le raccourci permettant d'effectuer cette opération est la touche F12.

Dans la boite de dialogue qui s'affiche, cliquer sur Option Générale

| Save As                          |                          | · · ·                                 |                      |                          | ×      |
|----------------------------------|--------------------------|---------------------------------------|----------------------|--------------------------|--------|
| ← → × ↑ 🖡 « [                    | Dropbox > Personn        | el > Formation Abba Hamdan            | ✓ Ü Re               | chercher dans : Formatio | n A 🔎  |
| Organiser • Nouvea               | au dossier               |                                       |                      | : <b>v</b>               | ?      |
| New 1                            | Nom                      | ^                                     | Modifié le           | Туре                     | Taille |
| Microsoft Word                   | docs                     |                                       | 02/08/2016 13:52     | Dossier de fichiers      |        |
|                                  | 📑 programm               | e windows.docx                        | 02/08/2016 13:51     | Microsoft Word D         | 1      |
| Сторьох                          | support for              | mation word.docx                      | 11/08/2016 16:12     | Microsoft Word D         | 45     |
| le OneDrive                      | vi support pro           | ogramme windows 1.0.docx              | 10/08/2016 10:30     | Microsoft Word D         | 1 99   |
| la MoustaphaAdetic               |                          |                                       |                      |                          |        |
| 🔚 Bureau                         |                          |                                       |                      |                          |        |
| 📔 Documents                      |                          |                                       |                      |                          |        |
| hades                            | × ×                      |                                       |                      |                          | > ×    |
| File <u>n</u> ame: sup           | port formation word      | l.docx                                |                      |                          | ~      |
| Save as type: Wor                | rd Document (*.docx      | )                                     |                      |                          | $\sim$ |
| Auteurs : Mo                     | oustapha Le tchadien     | Mots clés : Ajoutez u                 | un mot-clé           |                          |        |
|                                  | ave Thumbnail            |                                       |                      |                          |        |
|                                  |                          |                                       |                      |                          |        |
| <ul> <li>Hide Folders</li> </ul> |                          |                                       | Too <u>l</u> s 🔻     | <u>S</u> ave Car         | icel   |
|                                  |                          |                                       | Map Netw             | ork Drive                |        |
|                                  |                          | 10. inserti                           | OII Save Optic       | ons                      |        |
|                                  |                          |                                       | Web Optio            | ons                      |        |
|                                  |                          |                                       | Compress             | Pictures                 |        |
|                                  |                          |                                       |                      |                          |        |
| General Options                  |                          |                                       |                      | ?                        | ×      |
| General Options                  |                          |                                       |                      |                          |        |
| File encryption options for t    | this document            |                                       |                      |                          |        |
| Password to <u>o</u> pen:        |                          |                                       |                      |                          |        |
| File sharing options for this    | document                 |                                       |                      |                          |        |
| Password to <u>m</u> odify:      |                          |                                       |                      |                          |        |
| Read-only recommen               | ded                      |                                       |                      |                          |        |
| Protect Document                 |                          |                                       |                      |                          |        |
| Macro security                   |                          | - L4                                  | 4h                   |                          |        |
| developers.                      | or opening files that mi | gnt contain macro viruses and specify | the names of trusted | Macro Sec                | urity  |
|                                  |                          |                                       |                      |                          |        |
|                                  |                          |                                       |                      |                          |        |
|                                  |                          |                                       |                      |                          |        |
|                                  |                          |                                       |                      |                          |        |
|                                  |                          |                                       |                      |                          |        |
|                                  |                          |                                       |                      |                          |        |
|                                  |                          |                                       |                      |                          |        |
|                                  |                          |                                       |                      | OK Ca                    | ancel  |

Puis, une autre boite de dialogue sollicitant la confirmation de mot(s) de passe(s) sera affichée. Confirmer le(s) mot(s) de passe(s) entré(s).

### c. Mots clés document Word

Vous pouvez attribuer des mots clés à votre document word. Ces mots clés faciliterons la recherche des documents par la suite.

Pour attribuer un mot clé à un document, cliquer sur Fichier puis Enregistrer sous (raccourci F12).

Puis dans la boite de dialogue qui s'affiche :

| 🕎 Save As                                                      |                                           |                  |                         | ×      |
|----------------------------------------------------------------|-------------------------------------------|------------------|-------------------------|--------|
| $\leftarrow$ $\rightarrow$ $\checkmark$ $\uparrow$ 📜 $\ll$ Dr  | opbox > Personnel > Formation Abba Hamdan | マ ひ Reche        | ercher dans : Formation | А 🔎    |
| Organiser 🔻 Nouveau                                            | dossier                                   |                  | • <b>• •</b>            | ?      |
| 🧢 MoustaphaAdetic 🔨                                            | Nom                                       | Modifié le       | Туре                    | Taille |
| 🔚 Bureau                                                       | 🦲 docs                                    | 02/08/2016 13:52 | Dossier de fichiers     |        |
| 🗎 Documents                                                    | 📹 programme windows.docx                  | 02/08/2016 13:51 | Microsoft Word D        | 1:     |
| 🖕 Images                                                       | support formation word 1.0.docx           | 16/08/2016 06:36 | Microsoft Word D        | 910    |
| Musique                                                        | 📹 support formation word.docx             | 15/08/2016 21:27 | Microsoft Word D        | 90     |
|                                                                | 🔄 support programme windows 1.0.docx      | 13/08/2016 08:14 | Microsoft Word D        | 2 21   |
|                                                                | 📹 support programme windows 1.1.docx      | 13/08/2016 08:15 | Microsoft Word D        | 2 21   |
| Windows (C:)                                                   |                                           |                  |                         |        |
| RECOVERY (D:)                                                  | <                                         |                  |                         | >      |
| File <u>n</u> ame: suppo                                       | ort formation word 1.0.docx               |                  |                         | ~      |
| Save as type: Word                                             | Document (*.docx)                         |                  |                         | $\sim$ |
| Auteurs : Moustapha Le tchadien Mots clés : Ajoutez un mot-clé |                                           |                  |                         |        |
| Sav                                                            | e Thumbnail                               |                  |                         |        |
| ∧ Hide Folders                                                 |                                           | Too <u>l</u> s 🔻 | <u>S</u> ave Cano       | el     |

Puis ajouter les mots clés dans l'emplacement encadré indiqué dans la capture d'écran précédente. Puis cliqué sur Enregistré.

### d. Format des documents (PDF, docx, docs...)

Pour enregistrer un document sous format PDF ou sous un autre format, il suffit de cliquer sur Fichier, puis Enregistrer Sous (raccourci F12). Dans la boite de dialogue qui s'affiche, il faut cliquer sur **Type** puis Choisissez le type du document de votre Choix, ici sélectionner PDF.

| V Save As                                    |                                                                                                    |                  |                         | $\times$ |
|----------------------------------------------|----------------------------------------------------------------------------------------------------|------------------|-------------------------|----------|
| $\leftarrow \rightarrow \checkmark \uparrow$ | « Personnel > Formation Abba Hamdan >                                                                                                    | ∨ 🕐 Rech         | ercher dans : Formation | А Р      |
| Organiser 🔹 No                               | uveau dossier                                                                                                    |                  | €<br>€<br>\$ ▼          | ?        |
|                                              | tic Nom                                                                                                    | Modifié le       | Туре                    | Taille   |
| E Bureau                                     | docs                                                                                                    | 02/08/2016 13:52 | Dossier de fichiers     |          |
| Documents                                    | programme windows.docx                                                                                                    | 02/08/2016 13:51 | Microsoft Word D        | 1        |
| lmages                                       | support formation word.docx                                                                                                    | 15/08/2016 05:11 | Microsoft Word D        | 81       |
| Musique                                      | support programme windows 1.0.docx                                                                                                    | 13/08/2016 08:14 | Microsoft Word D        | 2 21     |
| Truc I                                       | support programme windows 1.1.docx                                                                                                    | 13/08/2016 08:15 | Microsoft Word D        | 2 21     |
| léléchargeme                                 | ents                                                                                                    |                  |                         |          |
| 📕 Vidéos                                     |                                                                                                    |                  |                         |          |
| 🐛 Windows (C:)                               |                                                                                                    |                  |                         |          |
| - RECOVERY (E                                | e) <b>v &lt;</b>                                                                                                    |                  |                         | >        |
| File <u>n</u> ame:                           | support formation word.docx                                                                                                    |                  |                         | ~        |
| Save as <u>t</u> ype:                        | Word Document (*.docx)                                                                                                    |                  |                         | $\sim$   |
| Auteurs :                                    | Word Document (*.docx)<br>Word Macro-Enabled Document (*.docm)<br>Word 97-2003 Document (*.doc)<br>Word Template (*.dotx)<br>Word Macro-Enabled Template (*.dotm)<br>Word 97-2003 Template (*.dot)                                                                                 |                  |                         |          |
| <ul> <li>Hide Folders</li> </ul>             | PDF (*.pdf)                                                                                                    |                  |                         |          |
|                                              | XPS Document (*.xps)<br>Single File Web Page (*.mht;*.mhtml)<br>Web Page (*.htm;*.html)<br>Web Page, Filtered (*.htm;*.html)<br>Rich Text Format (*.rtf)<br>Plain Text (*.txt)<br>Word XML Document (*.xml)<br>Word 2003 XML Document (*.xml)<br>Strict Open XML Document (*.docx) |                  |                         | Ţ        |